## 9.3 Anleitungen für Softwareprodukte

## 9.3.1 Einrichtung von chipTAN-USB in StarMoney und StarMoney Business

Verwenden Sie den aktuellsten Kartenlesertreiber sowie die aktuellste Firmware-Version für Ihren Kartenleser. Falls nötig, führen Sie ein Firmware-Upgrade durch, um die chipTAN-Funktion für Ihren vorhandenen HBCI-Leser zu erwerben (Näheres hierzu unter www.reiner-sct.com/upgrade).

Der folgende Ablauf zeigt die Schritte bei einem installierten StarMoney mit einem eingerichteten HBCI-DDV-Verfahren. Es folgt nun die Einrichtung von chipTAN-USB für die eingerichteten Konten. Eine Neuinstallation verläuft sinngemäß analog zu diesem Beispiel.

Der Benutzer hat im Vorfeld einen Anmeldenamen bzw. eine Legitimations-ID und eine Online-Banking-PIN für die Einrichtung des chipTAN-USB-Verfahrens erhalten.

| 125       | TARMUNEY BUSINESS 8            | Batai Masurikan                               | Testa - Finalellanana             | ND4                    |                             | D - Suther A           |                  |
|-----------|--------------------------------|-----------------------------------------------|-----------------------------------|------------------------|-----------------------------|------------------------|------------------|
| 0         | Max Mustermann                 | Dater verwattung                              | toois Einstellungen               | Hitte                  |                             | A + Socroegin          |                  |
| *         | <b>■</b> ≪ Ø ∎                 | Girokonto Standardkont<br>Hinzulugen Glaubigo | r- Konto<br>schießen              | •                      |                             |                        | o° 🔹             |
| A         | Übersicht                      | Maluter Fuot Ibrom Korth                      | a ein oraes Sicherheitsmedium bie | VIL (PDE) Kontodetalls | Informationen Dokumente HBC | 2.Chinkarte            | Terretoria facto |
|           | Kontenliste 👼                  | Konteart                                      | Girokonto                         | 1,10,7,000             | Kontonummer                 | 123456                 |                  |
| 11        | Auswertung                     | Kontoname                                     | Standardkonto                     |                        | IBAN                        | DE32123456780000123456 |                  |
|           | Australiung                    | Kreditinstitut                                | Sparkasse Musterstadt             |                        | Bankleitzahl                | 12346678               |                  |
| <b>E+</b> | ▶ Neu                          | Kontoinhaber                                  | Max Mustermann                    |                        | BIC                         | TESTABCS123            | 18               |
| 2         | Schnellerfassung               | Unterkontomerkonal                            |                                   |                        | Kontowahrung                | EUR                    |                  |
| Er.       | Zahlungsverkehr                | Kortenrahmen                                  | Kalegorien                        | 1                      | Kontogruppe                 | (onne)                 | 14               |
|           | C Discouting                   | Glaubiger ID                                  | Automatischer Ausdruck            |                        | Automatisch aktualisieren   | Ne                     |                  |
| 51        | Disposition                    |                                               | Ungebuchte Aufträge               |                        | Löschintervall              | 1                      | ~                |
|           | <ul> <li>Geldanlage</li> </ul> | Abholen ab                                    |                                   | 133                    |                             |                        |                  |
| ~         | Informationen                  | Erstell am                                    | 15.01 2018                        |                        |                             |                        | 100              |
| *         | Ausgangskorb                   | Kommentar                                     |                                   |                        |                             |                        |                  |
|           |                                | Saldo vom                                     | 29 12 2017                        |                        | Satto                       |                        | 4 419 42 EUR     |
|           |                                |                                               | Veue Umsatze markeren             |                        |                             |                        |                  |
|           |                                |                                               |                                   |                        |                             |                        | Speichern        |
|           |                                |                                               |                                   |                        |                             |                        |                  |
|           |                                |                                               |                                   |                        |                             |                        |                  |
|           |                                |                                               |                                   |                        |                             |                        |                  |
|           |                                |                                               |                                   |                        |                             |                        |                  |
|           |                                |                                               |                                   |                        |                             |                        |                  |
|           |                                |                                               |                                   |                        |                             |                        |                  |

Gehen Sie zur Kontenliste und wählen Sie mit Doppelklick das gewünschte Konto aus. Aktivieren Sie den Reiter Kontodetails und wählen Sie dann die Funktion Hinzufügen aus.

Damit gelangen Sie zum nächsten Schritt.

CRAMENT SUBJECT USE 
 CRAMENT SUBJECT USE 
 CRAMENT SUBJECT USE 
 CRAMENTS SUBJECT USE 
 CRAMENTS SUBJECT USE 
 CRAMENTS SUBJECT USE 
 CRAMENTS SUBJECT USE 
 CRAMENTS SUBJECT USE 
 CRAMENTS SUBJECT USE 
 CRAMENTS SUBJECT USE 
 CRAMENTS SUBJECT USE 
 CRAMENTS SUBJECT USE 
 CRAMENTS SUBJECT USE 
 CRAMENTS SUBJECT USE 
 CRAMENTS SUBJECT USE 
 CRAMENTS SUBJECT USE 
 CRAMENTS SUBJECT USE 
 CRAMENTS SUBJECT USE 
 CRAMENTS SUBJECT USE 
 CRAMENTS SUBJECT USE 
 CRAMENTS SUBJECT USE 
 CRAMENTS SUBJECT USE 
 CRAMENTS SUBJECT USE 
 CRAMENTS SUBJECT USE 
 CRAMENTS SUBJECT USE 
 CRAMENTS SUBJECT USE 
 CRAMENTS SUBJECT USE 
 CRAMENTS SUBJECT USE 
 CRAMENTS SUBJECT USE 
 CRAMENTS SUBJECT USE 
 CRAMENTS SUBJECT USE 
 CRAMENTS SUBJECT USE 
 CRAMENTS SUBJECT USE 
 CRAMENTS SUBJECT USE 
 CRAMENTS SUBJECT USE 
 CRAMENTS SUBJECT USE 
 CRAMENTS SUBJECT USE 
 CRAMENTS SUBJECT USE 
 CRAMENTS SUBJECT USE 
 CRAMENTS SUBJECT USE 
 CRAMENTS SUBJECT USE 
 CRAMENTS SUBJECT USE 
 CRAMENTS SUBJECT USE 
 CRAMENTS SUBJECT USE 
 CRAMENTS SUBJECT USE 
 CRAMENTS SUBJECT USE 
 CRAMENTS SUBJECT USE 
 CRAMENTS SUBJECT USE 
 CRAMENTS SUBJECT USE 
 CRAMENTS SUBJECT USE 
 CRAMENTS SUBJECT USE 
 CRAMENTS SUBJECT USE 
 CRAMENTS SUBJECT USE 
 CRAMENTS SUBJECT USE 
 CRAMENTS SUBJECT USE 
 CRAMENTS SUBJECT USE 
 CRAMENTS SUBJECT USE 
 CRAMENTS SUBJECT USE 
 CRAMENTS SUBJECT USE 
 CRAMENTS SUBJECT USE 
 CRAMENTS SUBJECT USE 
 CRAMENTS SUBJECT USE 
 CRAMENTS SUBJECT USE 
 CRAMENTS SUBJECT USE 
 CRAMENTS SUBJECT USE 
 CRAMENTS SUBJECT USE 
 CRAMENTS SUBJECT USE 
 CRAMENTS SUBJECT USE 
 CRAMENTS SUBJECT USE 
 CRAMENTS SUBJECT USE 
 CRAMENTS SUBJECT USE 
 CRAMENTS SUBJECT USE 
 CRAMENTS SUBJECT USE 
 CRAMENTS SUBJECT USE 
 CRAMENTS SUBJECT USE 
 CRAMENTS SUBJECT USE 
 CRAMENTS SUBJECT USE 
 CRAMENTS SUBJECT USE 
 CRAMENTS SUBJECT

Die Daten des gewählten Kontos werden angezeigt.

Mit Weiter gelangen Sie zur nächsten Seite.

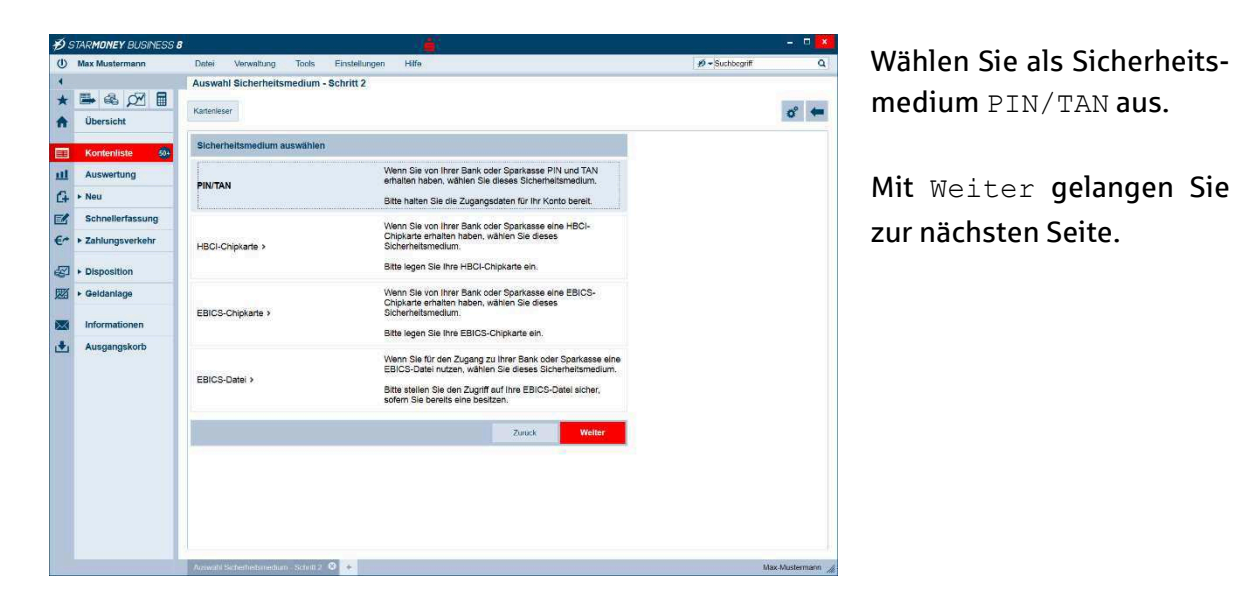

Nun werden Ihnen alle für diesen Zugangsweg zugelassenen Geschäftsvorfälle

 Image: Section 1
 Image: Section 2
 Image: Section 2
 Image: Section 2
 Image: Section 2
 Image: Section 2
 Image: Section 2
 Image: Section 2
 Image: Section 2
 Image: Section 2
 Image: Section 2
 Image: Section 2
 Image: Section 2
 Image: Section 2
 Image: Section 2
 Image: Section 2
 Image: Section 2
 Image: Section 2
 Image: Section 2
 Image: Section 2
 Image: Section 2
 Image: Section 2
 Image: Section 2
 Image: Section 2
 Image: Section 2
 Image: Section 2
 Image: Section 2
 Image: Section 2
 Image: Section 2
 Image: Section 2
 Image: Section 2
 Image: Section 2
 Image: Section 2
 Image: Section 2
 Image: Section 2
 Image: Section 2
 Image: Section 2
 Image: Section 2
 Image: Section 2
 Image: Section 2
 Image: Section 2
 Image: Section 2
 Image: Section 2
 Image: Section 2
 Image: Section 2
 Image: Section 2
 Image: Section 2
 Image: Section 2
 Image: Section 2
 Image: Section 2
 Image: Section 2
 Image: Section 2
 Image: Section 2
 Image: Section 2
 Image: Section 2
 Image: Section 2
 Image: Section 2
 Image: Section 2
 Image: Section 2
 Image: Section 2
 Image: Section 2
 Image: Section 2
 Image: Section 2
 <td

hi des PIN/TAN Zuo

- Schritt

diesen Zugangsweg zugelassenen Geschäftsvorfälle angezeigt (im nebenstehenden Beispiel ist die Auswahl leer).

Mit Weiter gelangen Sie zur nächsten Seite.

| 95 | TARMUNEY BUSINESS E |                       |                              |        |        |                        |            |     |
|----|---------------------|-----------------------|------------------------------|--------|--------|------------------------|------------|-----|
| U  | Max Mustermann      | Datei Verwaltung      | Tools Einstellungen Hilfe    |        |        | # - S                  | iuchbegntt |     |
| 4  |                     | Benutzerdaten erfa    | ssen - Schritt 4             |        |        |                        |            |     |
| ł  | 🖷 🕾 🖉 🖩             | 11                    |                              |        |        |                        |            |     |
|    | Übersicht           | and luca              |                              |        |        |                        |            | • • |
|    |                     | Benutzerdaten erfasse | n                            |        |        |                        |            |     |
|    | Konteniiste 🐠       | Benutzerkennung       | Standardkennung              |        |        |                        |            |     |
| Ш  | Auswertung          | Kundennummer          |                              |        |        |                        |            |     |
| 4  | ► Neu               | Advesse               | pt-v02-abn.s-hbci do/fints30 |        |        |                        |            |     |
| 1  | Schnellerfassung    | HBCI-Version          | HBCI300 ¥                    |        |        |                        |            |     |
| *  | Zahlungsverkehr     |                       |                              |        |        |                        |            |     |
| 2  | Disposition         |                       |                              |        |        |                        |            |     |
| Ø  | Geldanlage          |                       |                              |        |        |                        |            |     |
| -  | Informationen       |                       |                              |        |        |                        |            |     |
| +  | Ausgangskorb        |                       |                              |        |        |                        |            |     |
|    |                     |                       |                              | Zuruck | Welter |                        |            |     |
|    |                     | _                     |                              |        | 10     | der zur nächsten Seite |            |     |
|    |                     |                       |                              |        |        |                        |            |     |
|    |                     |                       |                              |        |        |                        |            |     |
|    |                     |                       |                              |        |        |                        |            |     |
|    |                     |                       |                              |        |        |                        |            |     |
|    |                     |                       |                              |        |        |                        |            |     |
|    |                     |                       |                              |        |        |                        |            |     |
|    |                     |                       |                              |        |        |                        |            |     |
|    |                     |                       |                              |        |        |                        |            |     |
|    |                     |                       |                              |        |        |                        |            |     |

Unter Benutzerkennung geben Sie den Anmeldenamen / die LegIDan, die Sie von Ihrer Sparkasse erhalten haben. Das Feld Kundennummer können Sie frei lassen. Die Felder Adresse und HBCI-Version (=HBCI 3.00) sollten korrekt vorbelegt sein.

Mit Weiter gelangen Sie zur nächsten Seite.

Seite 54

## Leitfaden zur Umstellung von HBCI auf chipTAN, Version 1.3

| 1.8                                     | terinage. Kontodaten abnolen                       |
|-----------------------------------------|----------------------------------------------------|
| Für die Auftragsverarbeitu              | ng werden weitere Angaben benötigt.                |
| Bitte ergänzen <mark>S</mark> ie diese. |                                                    |
| Medium:<br>Anmeldename:<br>BIC:         | HBCI mit PIN/TAN<br>Standardkennung<br>TESTABCS123 |
| Auftrag:                                | Kontodaten abholen                                 |
| PIN                                     | •••••                                              |
|                                         |                                                    |

| STARMONEY BUSINES             | 5 <b>8</b>                                                                                                    |                       |                |             |                                                                                                    |
|-------------------------------|----------------------------------------------------------------------------------------------------|-----------------------|----------------|-------------|----------------------------------------------------------------------------------------------------|
| () Max Mustermann             | Dator Verwaltung Tools                                                                                                    | Einstellungen Hitle   |                |             | 💋 - Suchbegriff                                                                                                    |
| ↓<br>★ 🖶 🗞 💯 🗐<br>♠ Übersicht | Kontenauswahl für Einrichtu<br>Alle Kene                                                                                                    | ing - letzter Schritt |                |             | 6° .                                                                                                    |
| Kontenliste 💀                 | Such-/Filterbegriff hier eingeb<br>Konto                                                                                                    | en<br>Kon Kontoname   | Kontoinhaber   | Kontoart    | Hinweis:<br>Bitte wahlen Sie aus der Liste der von<br>Ihrem Kredtinstkut zurückgemeldeten<br>Konten, die aus, die Sie in Statt/oney<br>Business einrichten mochten |
| C4 • Neu                      | [✔] 123456 (BLZ 12345678)                                                                                                    | EUR Standardkorto     | Max Mustermann | Girokonto ~ | Bestaligen Sie Ihre Auswahl mit<br>'T ertig'.<br>Sie komen optional den Kontonamen,                                                                                |
| €* ► Zahlungsverkehr          |                                                                                                    |                       |                |             | andem, in dem Sie den Eintrag per<br>Doppelklick markieren.                                                                                                    |
| Disposition                   |                                                                                                    |                       |                |             |                                                                                                    |
| Geldanlage                    |                                                                                                    |                       |                |             |                                                                                                    |
| Informationen                 |                                                                                                    |                       |                |             |                                                                                                    |
| Ausgangskorb                  | 4                                                                                                    |                       |                | 5           |                                                                                                    |
|                               | Bevorzugtes TAN-Verfahren auswä<br>chp I/M manuel (910)<br>chg TAN optisch (911)<br>@ chg TAN optisch (911)<br>@ chg TAN USB (912)<br>Einschnttverfahren (999)                                                                                                    | ihien                 |                |             |                                                                                                    |
|                               |                                                                                                    |                       |                |             | Zurück Fertig                                                                                                    |
|                               |                                                                                                    |                       |                |             |                                                                                                    |
|                               | EVen of the second second se |                       |                |             |                                                                                                    |

Für die von Ihnen eingegebenen Zugangsdaten werden nun die Kontodaten abgeholt. Dazu müssen Sie Ihre Online-Banking-PIN eingeben, die Sie ebenfalls von Ihrer Sparkasse erhalten haben.

Beim ersten Zugang mit dieser Online-Banking-PIN werden Sie aufgefordert, diese auf einen von Ihnen gewählten Wert zu ändern.

Nun werden die Konten angezeigt, die diesen Zugangsdaten zugeordnet sind. Sie können bei Bedarf auch Konten abwählen, die Sie nicht online verwalten möchten.

Als bevorzugtes TAN-Verfahren wählen Sie chip-TAN USB (912) aus.

Mit Fertig schließen Sie den Assistenten ab.

| Max Mustermann                | Datei Verwaltung                                                                                                    | Tools Einstel                                            | lungen Hil       | 0                                                        |                                                               |                                                                   |                                                                         |                        | 19-              | Suchbegriff      |        |
|-------------------------------|----------------------------------------------------------------------------------------------------|----------------------------------------------------------|------------------|----------------------------------------------------------|---------------------------------------------------------------|-------------------------------------------------------------------|-------------------------------------------------------------------------|------------------------|------------------|------------------|--------|
|                               | Girokonto Standardkonto (                                                                                                    | (DE32123456780000123                                     | 3456)            |                                                          | ¥                                                             |                                                                   |                                                                         |                        |                  |                  |        |
|                               | Entlemen PIN E                                                                                                    | intsperren Sperren                                       | Verbrauchte      | Synchro                                                  | onisieren                                                     | Aktualisieren                                                     | n.                                                                      |                        |                  |                  | o°     |
|                               | Valuten Umsätze Progr                                                                                                    | nose Tagesauszug I                                       | Kontoausztige (P | DF) Kor                                                  | itodetails                                                    | Informationen                                                     | Dokumente                                                               | HBCI Chipkarte         | HBCI mit PIN/TAN | t.               |        |
| Konteniiste 🎰                 | Unterschriftsberechtigter                                                                                                    | HBCI mt PIN/TAN                                          |                  | TAN                                                      |                                                               | mit index                                                         |                                                                         | Hinzufügen             |                  |                  |        |
| Auswertung                    | Anmeldename                                                                                                    | Standardkennung                                          | r.               |                                                          | TAN +                                                         | Index                                                             | Information                                                             | Abbu                   | chungskonto      | Auftraggeberkon  | to     |
| ► Neu                         | Kundermannner                                                                                                    |                                                          |                  |                                                          |                                                               |                                                                   |                                                                         |                        |                  |                  |        |
| Schnellerfassung              | PIN/TAN von                                                                                                    |                                                          | 12               |                                                          |                                                               |                                                                   |                                                                         |                        |                  |                  |        |
| ► Zahlungsverkehr             | TAN-Verfahren<br>TAN-Medium                                                                                                    | TeletTAN USB (912)<br>Jedes Malfragen                    | V                |                                                          |                                                               |                                                                   |                                                                         |                        |                  |                  |        |
| Disposition                   | MobileIn: verschleiert                                                                                                    |                                                          |                  |                                                          |                                                               |                                                                   |                                                                         |                        |                  |                  |        |
| > Coldaolaga                  | PIN                                                                                                    |                                                          | Hittenegen       |                                                          |                                                               |                                                                   |                                                                         |                        |                  |                  |        |
| I r Geidanage                 | Kommunikationsadresse                                                                                                    | pl-v02-abn s-hbci d                                      | erfints:30       |                                                          |                                                               |                                                                   |                                                                         |                        |                  |                  |        |
| Informationen                 | Kommunikationsadresse<br>TAN-Zifferneingabe                                                                                                    | pl-v02-abn s-hbri d                                      | efints30         |                                                          |                                                               |                                                                   |                                                                         |                        |                  |                  |        |
| Informationen<br>Ausgangskorb | Kommunikationsaskesse<br>TAN-Zifferneingabe                                                                                                    | pt-v02-abn s-hbri d<br>Mares<br>reigen                   | erfints:30       |                                                          |                                                               |                                                                   |                                                                         |                        |                  |                  |        |
| Informationen                 | Kommunikationsakkesse<br>TAN-Zifferneingabe<br>TAN-Zifferneingabe per<br>TAN-Ziffern variabel anz<br>Ø Dieses Sicherheitsmedia                                                                          | pl-v02-abn s-tibri d<br>Maus<br>ceigen<br>am bekonzugen  | efinis30         | Abstree                                                  | hen                                                           | Lősches                                                           | Fregebes                                                                |                        |                  | Verfügbare TANs  | 0      |
| Ausgangskorb                  | Kommunikationsadfesse<br>TAN-Zifferneingabe<br>TAN-Zifferneingabe<br>TAN-Zifferneingabe<br>AN-Ziffern varabel asz<br>Ø Dinses Sicherhelsmedu<br>2 Unfersichnit<br>HBCI-Version [HBCI 3:00]              | p#v02.abn s.*bba d<br>Mexes<br>segen<br>am beronzugen    | efinis30         | Abstree<br>Verbrauch                                     | then<br>the TANs s                                            | Läschen I                                                         | Fregeben<br>bs<br>chriftsberechtig                                      | te benutzt             | Anfordern        | Verfügbare TANs  | 0<br>n |
| Ausgangskorb                  | Kommunikationsadeesee<br>TAN-Zifferneingabe<br>TAN-Zifferneingabe per<br>TAN-Zifferneingabe per<br>TAN-Ziffern varabel auz<br>Ø Dieses Sicherheitsmedu<br>2 Untersichnit<br>HBCI-Version (HBCI 3.00)    | p#v02.abn s.+bbo d<br>Mexes<br>seigen<br>am beronzugen   | efinisati        | Abstrec<br>Verbrauch<br>TAN-Bloc<br>Unterso              | then<br>the TANs v<br>k wird for t                            | Lischen von                                                       | Fregeben<br>bis<br>chriftsberechlig<br>Verwendet vo                     | I to bonutzt           | Anfordern        | Verfügbare TANs  | 0      |
| Informationen<br>Ausgangskorb | Kommunikofionsaktesse<br>TAN-Zifferneingabe<br>TAN-Zifferneingabe per<br>NA Zifferneingabe per<br>NA Zifferneingabe per<br>Witheses Sicherheitandel<br>2 Urteischeft<br>HBCI Version (HBCI 200          | pl-v02.abn s-tiber d<br>Mases<br>segen<br>am beencougen  | effres30         | Abstree<br>Verbrauet<br>TAN-Bloc<br>Unterse<br>HBCI mit  | then<br>the TANS v<br>k wird fur t<br>hriftsberr<br>t PBV/TAN | Läschen )      <br>rön  <br>bögende Untersc<br>schtigter •  <br>; | Fregeben<br>) bis<br>chiftsborochlig<br>Verwendet vo<br>Standardkonto   | te benutzt             | Anfordern        | Vertugbare TANs  | o<br>n |
| Informationen<br>Ausgangskorb | Kommunikafionsaklesse<br>TAH-Zifferneingabe<br>TAH-Zifferneingabe per<br>Mik Zifferneingabe per<br>Dieses Sicherheitende<br>Dieses Sicherheitende<br>HBCI Version (HBCI 200                             | pt-v02 abn s-hbri d<br>Misses<br>seigen<br>am beinosujen | effrts30 ∧<br>∨  | Abstreic<br>Verbrauct<br>TAN-Bloc<br>Unterso<br>HBCI mit | then<br>the TANs v<br>k wird fur t<br>hriftsberr<br>PB//TAN   | Löschen i i<br>on<br>olgende Untersc<br>schtigter • i<br>j        | Fregeben<br>m bis<br>chriftsberechtigt<br>Verwendet vo<br>Standardkorto | IB)<br>Is borutzt<br>n | Anforcem         | Verfügbare TANs  | o<br>n |
| Informationen<br>Ausgangskorb | Kommanikationsakeusen<br>TuAH-Zitterneingabe<br>OHA-Zitterneingabe per<br>IVAL Zehnwanzel and<br>Diesens Sicherheitzendu<br>Diesens Sicherheitzendu<br>21 Urleisio teit<br>1980CI Version (1980CI 3.00) | pt-v02 abn s-1 boi d<br>Mens:<br>angen<br>am benotsgen   | effetc30         | Abstree<br>Verbrauch<br>TAN-Bloc<br>Unterse<br>HBCI mit  | then<br>the TANS v<br>k wird fur t<br>hriftsber<br>t PIWTAN   | Läschen in<br>Gen<br>Gegende Untersc<br>Stögter • 1<br>;          | Fregeben<br>) bis<br>chriftsberechtig<br>Verwendet vo<br>Standardkonto  | IS boutzi              | Anforcern        | Verfligbare IANs | 0<br>n |

Als Ergebnis erhalten Sie die aktualisierte Detailanzeige Ihres Kontos.

Rechts wurde ein neuer Reiter HBCI mit PIN/TAN hinzugefügt, der die Einzelheiten zu dem eingerichteten Verfahren chipTAN-USB enthält.

## 9.3.2 Einrichtung von chipTAN-USD in SFirm

-Installieren Sie den aktuellsten Patchlevel zu Version 3.2.

-Verwenden Sie den aktuellsten Kartenlesertreiber sowie die aktuellste Firmware -Version für Hinen Kartenleser. Falls nötig, führen Sie ein Firmware Upgrade durch, - um die chipTAN Funktion für Ihren vorhandenen HDCI-Leser zu erwerben (Nähe-- res hierzu unter www.reiner-set.com/upgrade).

Der folgende Ablauf zeigt die Schritte bei einer bestehenden Installation von SFirm mit eingerichtetem HBCI-DDV-Verfahren. Es folgt nun die Einrichtung von chipTAN-USB für die eingerichteten Konten. Eine Neuinstallation verläuft sinngemäß analog zu diesem Beispiel.—

Der Benutzer hat im Vorfeld einen Anmeldenamen bzw. eine Legitimations ID und eine Omline Danking PIN für die Einrichtung des chipTAN-USB-Verfahrens erhalten: